# **USER MANUAL DODD Provider Enrollment Applications**

**DODD Provider** 

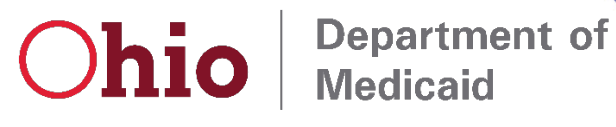

0

## **Table of Contents**

| Provider Initial Login             | 3  |
|------------------------------------|----|
| Provider Home Page                 | 5  |
| DODD Provider - New Provider Entry | 6  |
| Provider Information (Independent) | 8  |
| Provider Information (Agency)      | 11 |
| Review Provider Record             | 14 |
| Completing an Update               | 16 |
| Adding Services                    | 20 |

## Introduction

This desk reference provides the steps and functions of entering a new Provider application and completing Provider updates for Ohio Department of Developmental Disabilities (DODD)-only Providers. This document does not include the process if you, as the provider, are enrolled with the Ohio Department of Medicaid or Ohio Department of Aging in addition to the Ohio Department of Development Disabilities.

Once submitted, your application will be reviewed by DODD, then processed by the Medicaid Enrollment team and sent to Credentialing, if Credentialing is required for your Provider type. When all the necessary steps are completed for Enrollment, you will receive the Approval Letter from DODD which contains your Medicaid Provider Number.

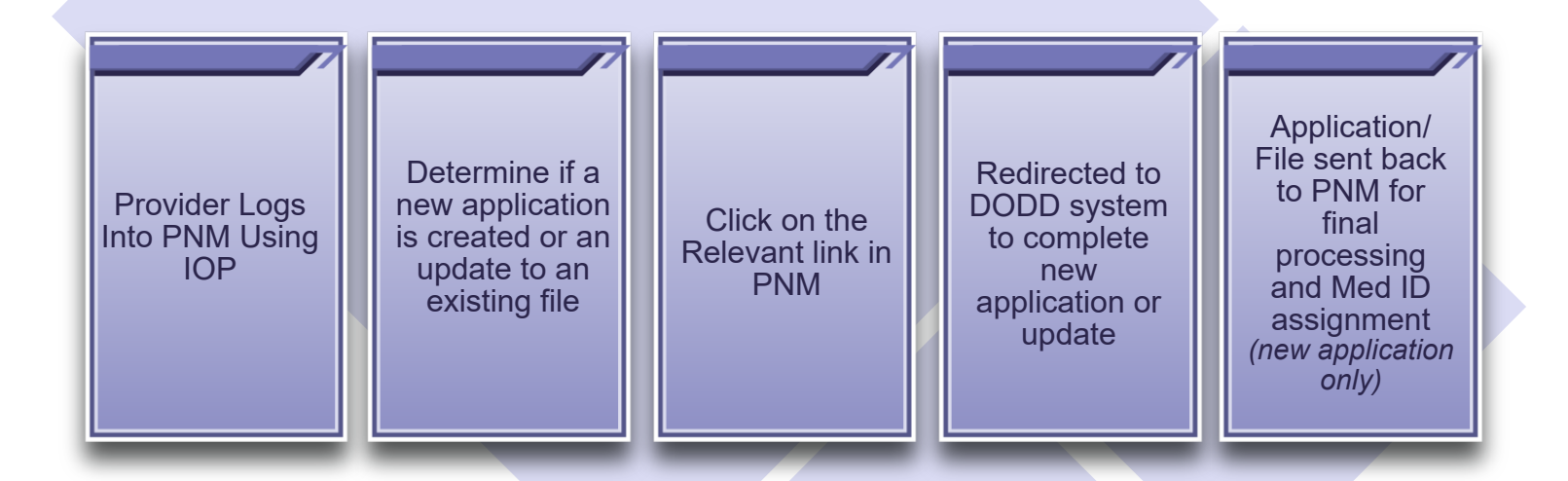

#### **Provider Initial Login**

In this section of the user manual we will review the initial steps of logging into PNM. All users will log into the PNM system by using IOP (Innovate Ohio Platform).

#### Step 1: Visit the PNM web addess: https://ohpnm.omes.maximus.com/OH\_PNM\_PRD/Account/Login.aspx

Step 2: Enter the User ID and click 'Next'

Step 3: Click 'Go to IOP'

| Login                                                                                                    |                                                                                                    |
|----------------------------------------------------------------------------------------------------|----------------------------------------------------------------------------------------------------|
| Please enter your user ID                                                                                                    |                                                                                                    |
| Don't have an Account? <u>Click here</u> Eorg                                                                                                    | got User ID?                                                                                                    |
| Latest News When creating a new account, you will be required to create an OHIID. OHIID is a secured web portal designed for Ohioans to access information and conduct business with a variety of state ag one place.                                                                                                    | agencies, including Medicaid, all in                                                                                                    |
| Why use OHID?<br>In terms of digital identity and cybersecurity, OHI[D is Best-of-Breed. It meets all federal and state digital security guidelines and is regu<br>personal information remain private and secured.<br>OHI[D is powerd by the <u>InnovateChic Platform</u> , a key component of Governor Mike DeWine and Lt. Governor Jon Husted's InnovateC<br>interactions with the state by making them more dynamic, data-driven, and customer-centered.<br>Be sure to register your OHI[D account with non-work email address. Your OHI[D account is your personal account and will remain yo<br>the future<br>OOM Trading Partners, <u>Click here</u> | Please enter your User ID<br>G Go to IOP                                                                                                    |
|                                                                                                    | Latest News                                                                                                    |
|                                                                                                    | When creating a new account, you will be required to create an OHJID.  Listent News [HID is a secured web portal designed for Ohioans to access information and conduct business with a variety of state agencies, including Medicaid, all in one place.                                                                                                    |
|                                                                                                    | Why use OHJID?<br>In terms of digital identity and cybersecurity, OHJID is Best-of-Breed. It meets all federal and state digital security guidelines and is regularly audited to ensure your data and personal information memain private and secured.<br>OHJID is necessful that Bureauch Ohio Platform a key component of Gaugery Meio PolMina and LL Gaugery Ion Hustoffic Innecato/Ohio Using to improve others.                                                                                                    |
|                                                                                                    | On the sponete of the <u>interactional nation</u> , a key component or component or the permise and the Covering out interactions interactions interactions interactions and the interactions of the interactions and the interactions of the interactions of the interactions o |
|                                                                                                    |                                                                                                    |

<u>Step 4:</u> The system will prompt you to enter your username and password on the IOP login screen illustrated below

| OHID<br>Ohio's Digital Identity. One State. One Account.<br>Register once, use across many State of Ohio websites |
|----------------------------------------------------------------------------------------------------|
| Create Account                                                                                                    |
| Log In                                                                                                    |
| OH ID                                                                                                    |
| Password 💘                                                                                                    |
| Log in                                                                                                    |
| Forgot OH ID?   Forgot password?                                                                                  |

<u>Step 5:</u> The next screen will allow you to 'Accept the Terms' to log into the PNM system by clicking the terms box

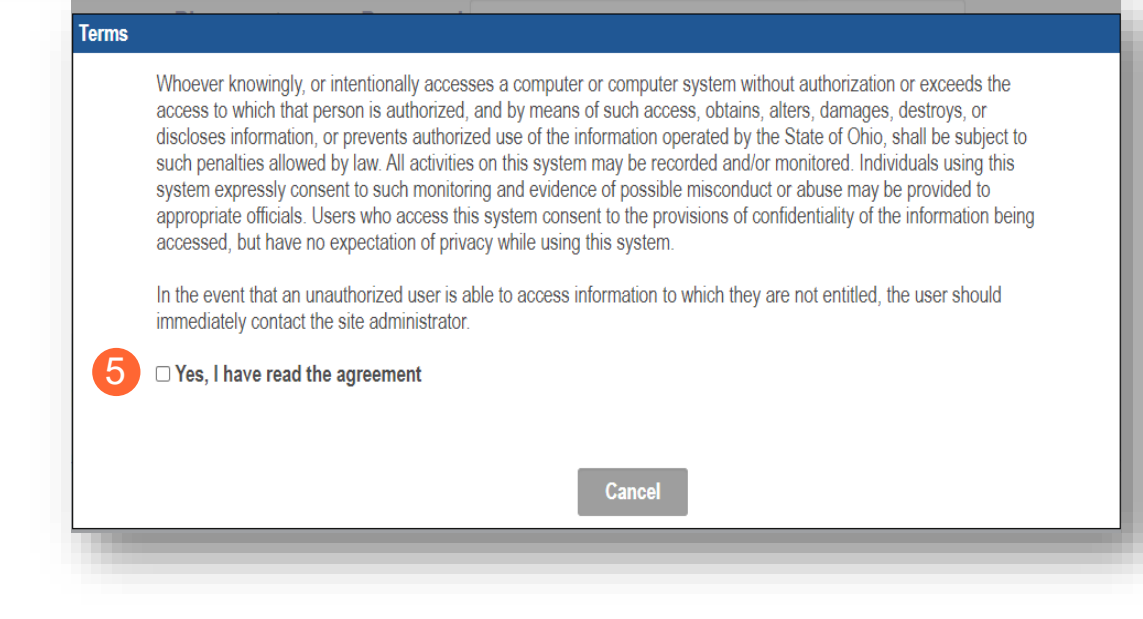

#### **Provider Home Page**

When you first login to the PNM system you will see a variety of buttons to help with administering your Providers.

| $\bigcirc$ hi | 0              | A                                                | Provider Networ                | k Manageme | nt Medica   | id Home L                                         | .earning C            | ontact Fe             | e Schedule   | () Log o       | ut          |                          |
|---------------|----------------|--------------------------------------------------|--------------------------------|------------|-------------|---------------------------------------------------|-----------------------|-----------------------|--------------|----------------|-------------|--------------------------|
| My Provide    | rs Selec       | t Provider                                       | Pending Agent                  | Requests   | Account Adm | ninistration                                      | DD Account            | t Administrati        | on           |                | N           | ew Provider '            |
| Reg ID        | Provider       | Status                                           | Provider Type                  | NPI        | Medicaid ID | Specialty                                         | DD Contract<br>Number | DD Facility<br>Number | Location     | Effective Date | Submit Date | Revalidation Due<br>Date |
| T             |                | All                                              | - All -                        | T          | T           | All                                               | T                     | T                     | T            | Т              | T           | Т                        |
| <u>154</u>    | Provider Train | er Complete<br>Approved<br>Return to<br>Provider | Physician/Osteop<br>Individual |            |             | Dual Licensed<br>Dentist and<br>Licensed<br>MD/DO |                       |                       | 45069 - 1234 | 09/29/21       | 09/09/21    | 09/29/24                 |

<u>Menu</u>: The menu can be accessed by clicking on the three-bars in the top left-hand corner of the screen. This will provide you with access to the Provider Directory, Learning Resources, Provider Financials, My Profile, Contact Us, and other key information for the Provider.

<u>Select Provider</u>: This button allows you to search for and move Providers to your OHID account based on identifying information, such as Tax ID, NPI, and Medicaid ID.

**<u>Pending Agent Requests</u>**: This button allows you to approve any Agents that wish to have access to Provider records to Submit Claims, Run Reports, and other functions.

<u>Account Administration</u>: This button is used when a Provider Administrator wishes to transfer the Provider to another Account Administrator.

**DD Account Administration:** (may appear for CEO Certified Providers): Allows for review of user activation, facilities, and contracts associated to the user ID

<u>New Provider?</u>: This button is used when creating New Enrollments for New Providers that you will be responsible for administering.

#### **DODD Provider - New Provider Entry**

This section displays the necessary steps for creating an Initial Application for an Individual Provider. **Step 1:** Click 'New Provider'

| Reg ID     | Provider                                           | Status    | Provider Type          | NPI | Medicaid ID | Specialty              | DD Contract<br>Number | DD Facility<br>Number | Location     | Effective Date | Submit Date | Revalidation<br>Due Date |
|------------|----------------------------------------------------|-----------|------------------------|-----|-------------|------------------------|-----------------------|-----------------------|--------------|----------------|-------------|--------------------------|
| T          | T                                                  | All 🗸     | All -                  | T   | T           | All ~                  | T                     | T                     | T            | T              | T           | T                        |
| <u>162</u> | <u>Training</u><br><u>WheelChair</u><br><u>Van</u> | Complete  | WHEELCHAIR<br>VAN      |     |             | Wheelchair<br>Van      |                       |                       | 43214 - 1564 | 09/15/21       | 09/10/21    | 09/10/26                 |
| <u>190</u> | <u>Vicki J</u><br><u>Trainer</u>                   | Approved  | PHYSICIAN<br>ASSISTANT |     |             | PHYSICIAN<br>ASSISTANT |                       |                       | 43231 - 7605 |                | 10/20/21    |                          |
| <u>195</u> | <u>Training J</u><br>Pharmacist                    | Complete  | Pharmacist             | _   |             | PHARMACIST             |                       |                       | 43231 - 7605 | 10/18/21       | 10/18/21    | 10/18/24                 |
| <u>198</u> | <u>Test</u><br><u>Pharmacy</u>                     | Submitted | PHARMACY               | _   |             | Pharmacy               |                       |                       | 43085 - 4706 |                | 10/19/21    |                          |

Step 2: Click the 'Click here for more application types...' button to expand the list

"Please note that you have 10 days to complete your application. After 10 days, your information will be removed and you will have to re-start the process from the beginning of the application."

| Standard application                                                                                                    | Ordering, Referring, Prescribing                                                                             | Change of Operator                                                                                                    | MCP Single Case                                                                                       |
|----------------------------------------------------------------------------------------------------|----------------------------------------------------------------------------------------------------|----------------------------------------------------------------------------------------------------|----------------------------------------------------------------------------------------------------|
| Use this application if you are applying to<br>become a new individual, group, facility, or<br>institutional provider to provide fee-for-service<br>for the State Medicaid program. | Use this application if you are applying solely for<br>the purpose of Ordering, Referring or<br>Prescribing. | Use this option if you want to initiate a Change<br>of Operator for Skilled Nursing Facility or<br>Intermediate Care Facility for individuals with<br>intellectual disabilities. | Use this application if you are entering into a<br>Single Case agreement with a Managed Care<br>Plan. |
| Select                                                                                                    | Select                                                                                                    | Select                                                                                                    | Select                                                                                                |

Step 3: Select the application type that you wish to begin: Medicaid Waiver (DODD) or Non-Medicaid DODD

| Standard application                                                                                                    | Ordering, Referring, Prescribing                                                                                                    | Change of Operator                                                                                                    | MCP Single Case                                                                                                    |
|----------------------------------------------------------------------------------------------------|----------------------------------------------------------------------------------------------------|----------------------------------------------------------------------------------------------------|----------------------------------------------------------------------------------------------------|
| Use this application if you are applying to<br>become a new individual, group, facility, or<br>nstitutional provider to provide fee-for-service<br>for the State Medicaid program. | Use this application if you are applying solely<br>for the purpose of Ordering, Referring or<br>Prescribing.                                                                                                    | Use this option if you want to initiate a<br>Change of Operator for Skilled Nursing<br>Facility or Intermediate Care Facility for<br>individuals with intellectual disabilities. | Use this application if you are entering into a<br>Single Case agreement with a Managed Car<br>Plan.                                                                                           |
| Select                                                                                                    | Select                                                                                                    | Select                                                                                                    | Select                                                                                                    |
|                                                                                                    |                                                                                                    |                                                                                                    |                                                                                                    |
| Less                                                                                                    |                                                                                                    |                                                                                                    |                                                                                                    |
|                                                                                                    | No. East d Waters (ODA)                                                                                                    |                                                                                                    |                                                                                                    |
| .ess<br>Medicaid Waiver (ODM)                                                                                                    | Medicaid Waiver (ODA)                                                                                                    | Medicaid Waiver (DODD)                                                                                                    | Non-Medicaid DODD                                                                                                    |
| ess<br>Medicaid Waiver (ODM)<br>Use this application if you are applying to<br>become a Waiver Provider with Ohio<br>Department of Medicaid.                                       | Medicaid Waiver (ODA)<br>Use this application if you are applying to<br>become a Waiver Provider with Ohio<br>Department of Aging or if you are initiating a<br>Change of Ownership or Change of Operator<br>as an ODA Provider: | Medicaid Waiver (DODD)<br>Use this application if you are applying to<br>become a Waiver Provider with Ohio<br>Department of Developmental Disabilities.                         | Non-Medicaid DODD<br>Use this application if you are applying for<br>one or more of the following options;<br>Supported Living Service, Unpaid Support<br>Broker, ICF Operators, or Licensees. |

**<u>Step 4</u>**: After selecting the Appication and Waiver Type, click the Provider type: Independent or Agency

**Note:** Independent or Agency are the options to select whether Medicaid Waiver (DODD) or Non-Medicaid DODD is selected from the Application type screen

| Application Type | Waiver      |             | Change |
|------------------|-------------|-------------|--------|
| Waiver Type      | Non-Medicai | d DODD      |        |
|                  | 4           | Independent | Agency |

#### **Provider Information (Independent)**

The first page that displays is the Provider Information page. Fill in all fields and click 'Save' to continue with your application.

Step 1: Enter all the information for the required fields marked with an asterisk\*

For this page the following fields are required:

| equired:                           |              |                                   |          |                           |        |
|------------------------------------|--------------|-----------------------------------|----------|---------------------------|--------|
| Provider Type                      |              | Application Typ                   | e        | Waiver                    | Change |
| First Name                         |              | Waiver Typ                        | e        | Non-Medicaid DODD         |        |
| Last Name                          |              | Category                          | y*       | Independent               | Change |
| Tax ID Type: EIN (Employer         |              | Provider Type                     | e*       |                           | ~      |
| Identification Number) / SSN       |              | First Name                        | e*       |                           |        |
| (Social Security Number)           |              | Middle Nam                        | 1e       |                           |        |
| Tax ID                             |              | Last Name                         | e*       |                           |        |
| NPI (National Provider Identif     | ïer)         | Tax ID Type                       | e*       | ○ EIN ● SSN               |        |
| if Medicaid Waiver DODD            |              | Iax IL                            | )^<br>0) |                           |        |
| Gender                             |              | Gende                             | e)<br>r* | ○ Female ○ Male ● Unknown |        |
| Date of Birth                      |              | Date of Birth                     | h*       |                           |        |
| Zip Code if <i>Medicaid Waiver</i> |              |                                   |          | 2 Save Ca                 | ncel   |
| Zip Code Extension if              |              |                                   |          |                           |        |
| Medicald Walver DODD               |              |                                   |          |                           |        |
|                                    |              | Application Type                  | W        | laiver                    | Change |
|                                    |              | Waiver Type                       | M        | edicaid Waiver (DODD)     |        |
|                                    |              | Category*                         | In       | dependent                 | Change |
|                                    |              | Provider Type*                    |          |                           | •      |
|                                    | Are you a nu | rse with a valid nursing license? | 0        | Yes O No                  |        |
| itep 2: Click 'Save' or 'to        |              | First Name*                       |          |                           |        |
| ave the information and            |              | Middle Name                       |          |                           |        |
|                                    |              | Last Name"                        |          |                           |        |
|                                    |              | Tax ID Type*                      |          | EIN © SSN                 |        |
|                                    |              | NPI*                              |          |                           |        |
|                                    | DE           | ) Contract Number (If Applicable) |          |                           |        |
|                                    |              | Gender*                           | 0        | Female O Male   O Unknown |        |
|                                    |              | Date of Birth*                    |          |                           |        |
|                                    |              | Zip Code*                         |          |                           |        |
|                                    |              | Zip Code Extension*               |          |                           |        |
|                                    |              |                                   |          | 2 Save Canc               | el     |
|                                    |              |                                   |          |                           |        |

Step 3: Select your Taxonomy if DODD Medicaid Waiver and click 'Save'.

| Application Type                              | Waiver                    | Change |
|-----------------------------------------------|---------------------------|--------|
| Waiver Type                                   | Medicaid Waiver (DODD)    |        |
| Category*                                     | Independent               | Change |
| Provider Type*                                |                           | ~      |
| Are you a nurse with a valid nursing license? | ○ Yes ○ No                |        |
| First Name*                                   |                           |        |
| Middle Name                                   |                           |        |
| Last Name*                                    |                           |        |
| Tax ID Type*                                  | ○ EIN ● SSN               |        |
| Tax ID*                                       |                           |        |
| NPI*                                          |                           |        |
| DD Contract Number (If Applicable)            |                           |        |
| Gender*                                       | ○ Female ○ Male ● Unknown |        |
| Date of Birth*                                |                           |        |
| Zip Code*                                     |                           |        |
|                                               |                           |        |

Step 4: A confirmation message will appear. Click 'Save and Submit' to proceed

| After you<br>additiona<br>Provider | submission is completed and approved, you can a<br>Waiver Services with other Agencies thru this regis<br>letwork Module. | pply for<br>stration in the |
|------------------------------------|----------------------------------------------------------------------------------------------------|-----------------------------|
|                                    |                                                                                                    |                             |

**Note:** The application and information will be transferred to a system outside of PNM. For DODD the system is PSM.

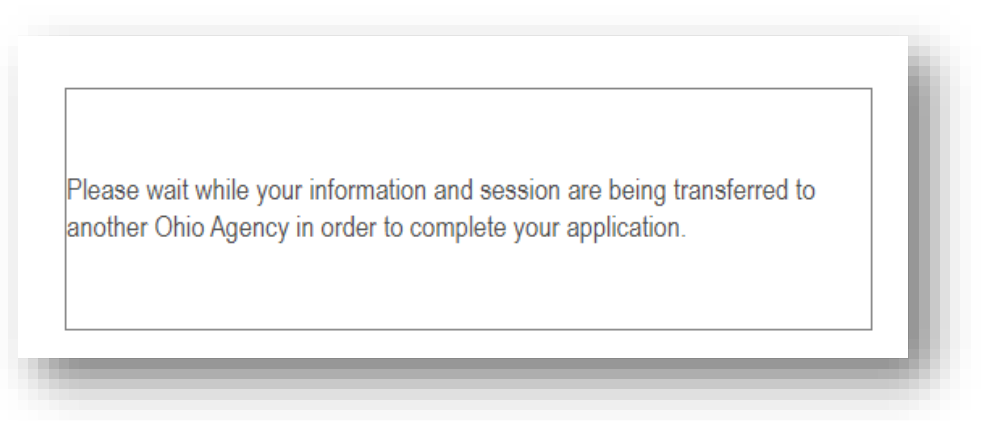

<u>Step 5:</u> You will be transferred to the landing page for DODD. Continue the process through that system

| Pending Certification App   | olications       |                    |                            |                    |               |               |                  |           |                |                     |
|-----------------------------|------------------|--------------------|----------------------------|--------------------|---------------|---------------|------------------|-----------|----------------|---------------------|
| Show 10 v entries           |                  |                    |                            |                    |               |               |                  |           | Search:        |                     |
| Application Number          | Provider Name 11 | Designation Type 👫 | Provider Type/ Entity Type | Application Type 1 | Contract # 11 | Start Date 11 | Submitted Date 1 | Status 11 | Legal Status 🕼 | Supplemental Status |
| PROV-APP-135825             | Scrooge McDuck   | Licensee           | Individual                 | Initial            |               | 01/31/2022    |                  | Draft     |                | N/A                 |
| Showing 1 to 1 of 1 entries |                  |                    |                            |                    |               |               |                  |           |                | Previous 1 Next     |
|                             |                  |                    |                            |                    |               |               |                  |           |                |                     |
|                             |                  |                    |                            |                    |               |               |                  |           |                |                     |

Waiver DODD

Waiver DODD

Step 2: Click 'Save' or 'to save the information and

Zip Code Extension if *Medicaid* 

•

advance

#### **Provider Information (Agency)**

The first page that displays is the Provider Information page. Fill in all fields and click 'Save' to continue with your application.

Step 1: Enter all the information for the required fields marked with an asterisk\*

| For this page the following fields are required: | 1                                  |                                                           |
|--------------------------------------------------|------------------------------------|-----------------------------------------------------------|
| Provider Type                                    | Application Type                   | Waiver                                                    |
| Name of Business Entity                          | Waiver Type                        | Non-Medicaid DODD                                         |
| Tax ID Type: EIN                                 | Category*                          | Agency                                                    |
| (Employer Identification                         | Provider Type*                     |                                                           |
| Number) / SSN (Social<br>Security Number)        | Name of Business Entity*           | Dusingse Name as it appears as your IDS Assignment latter |
| • Tax ID                                         | Tax ID Type*                       | EIN O SSN                                                 |
| NPI (National Provider                           | Tax ID*                            |                                                           |
| Identifier) if Medicaid                          | DD Contract Number (If Applicable) |                                                           |
| Waiver DODD                                      |                                    | 2 Save                                                    |
| • Zip Code if <i>Medicaid</i>                    |                                    |                                                           |

**Application Type** Waiver Change Waiver Type Medicaid Waiver (DODD) Change Category\* Agency Provider Type\* ~ Name of Business Entity\* Business Name as it appears on your IRS Assignment letter Tax ID Type\* ● EIN ○ SSN Tax ID\* NPI\* DD Contract Number (If Applicable) Zip Code\* Zip Code Extension\* Cancel Save

Change

Change

~

Cance

Step 3: Select your Taxonomy if DODD Medicaid Waiver and click 'Save'.

| Application Type                   | Waiver                                                                                  | Change |
|------------------------------------|-----------------------------------------------------------------------------------------|--------|
| Waiver Type                        | Medicaid Waiver (DODD)                                                                  |        |
| Category*                          | Agency                                                                                  | Change |
| Provider Type*                     |                                                                                         | ~      |
| Name of Business Entity*           |                                                                                         |        |
| Tax ID Type*                       | Business Name as it appears on your IRS Assignment letter <ul> <li>EIN O SSN</li> </ul> |        |
| Tax ID*                            |                                                                                         |        |
| NPI*                               |                                                                                         |        |
| DD Contract Number (If Applicable) |                                                                                         |        |
| Zip Code*                          |                                                                                         |        |
| Zip Code Extension*                |                                                                                         |        |
| 3 Taxonomy*                        |                                                                                         | ~      |
| _                                  | Sava                                                                                    | Canaal |

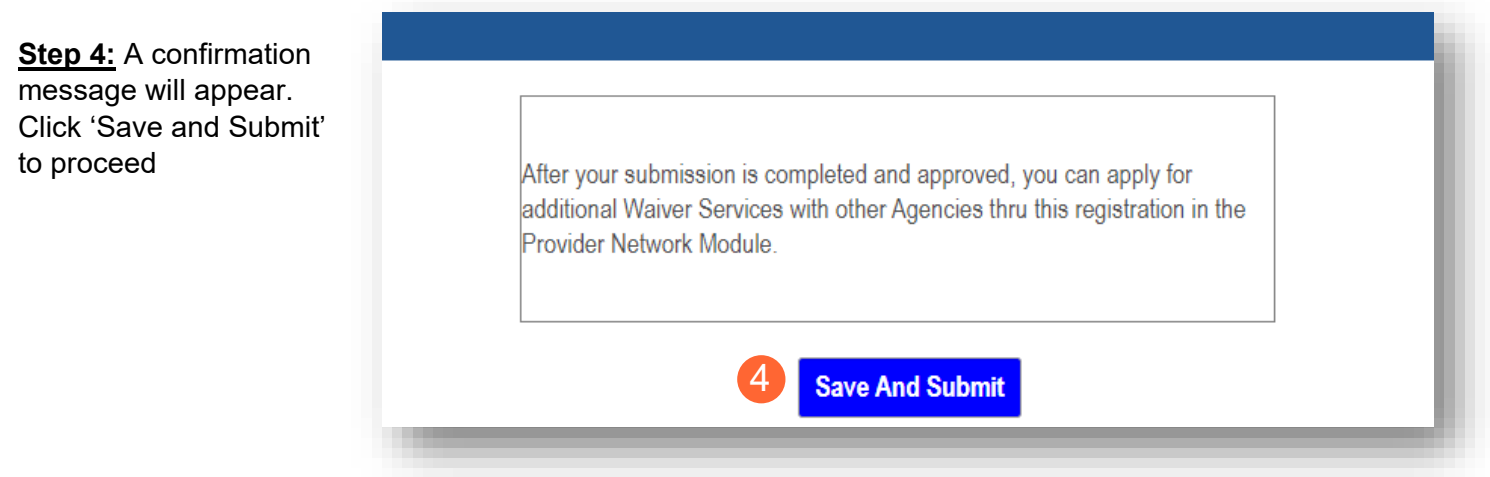

**Note:** The application and information will be transferred to a system outside of PNM. For DODD the system is PSM.

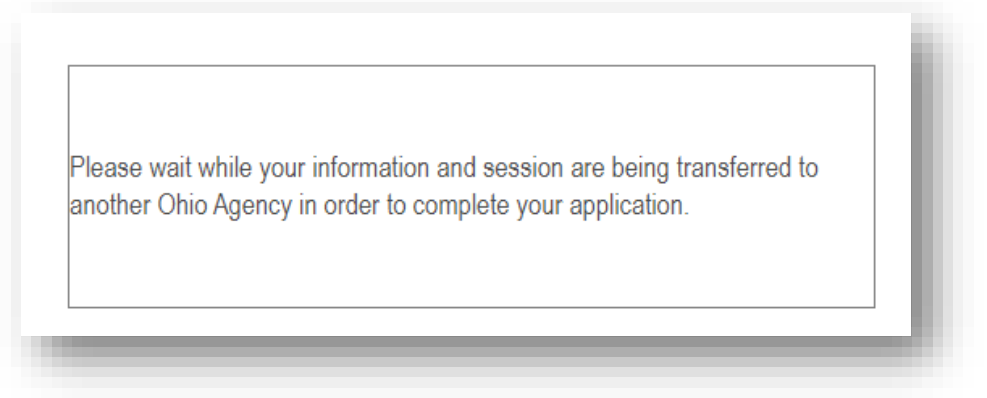

<u>Step 5:</u> You will be transferred to the landing page for DODD. Continue the process through that system

| Pending Certification App   | olications      |                    |                            |                    |               |               |                  |           |                |                       |
|-----------------------------|-----------------|--------------------|----------------------------|--------------------|---------------|---------------|------------------|-----------|----------------|-----------------------|
| Show 10 v entries           |                 |                    |                            |                    |               |               |                  |           | Search:        |                       |
| Application Number          | Provider Name 🕼 | Designation Type 👫 | Provider Type/ Entity Type | Application Type 1 | Contract # 11 | Start Date 11 | Submitted Date 1 | Status 11 | Legal Status 1 | Supplemental Status 1 |
| PROV-APP-135825             | Scrooge McDuck  | Licensee           | Individual                 | Initial            |               | 01/31/2022    |                  | Draft     |                | N/A                   |
| Showing 1 to 1 of 1 entries |                 |                    |                            |                    |               |               |                  |           |                | Previous 1 Next       |
|                             |                 |                    |                            |                    |               |               |                  |           |                |                       |
|                             |                 |                    |                            |                    |               |               |                  |           |                |                       |

#### **Review Provider Record**

Self Service

Note: DODD non-Medicaid Providers will never receive a Medicaid ID unless Medicaid services are added

Step 1: Once the entire review process has been completed, you will be assigned a Medicaid ID number

- Use number timeline at the bottom to navigate to the last page
- Locate your newly assigned Medicaid ID number next to your application in the table

Step 2: Click the link under the Reg ID or Provider heading to review the file

• Here you can view communications from PNM/ODM, view Provider file, complete updates, and access other Provider self service functions by clicking the '+' icon to expand the selection

| Reg ID             | Provider           |                   | Status                             | Provider Type    | NPI |     | Medicaid ID | Specialty | /    | DD Contract<br>Number | DD Facility<br>Number |   | Location | Eff | ective Date | Submit Date | e Reval<br>Due D | idation<br>)ate |
|--------------------|--------------------|-------------------|------------------------------------|------------------|-----|-----|-------------|-----------|------|-----------------------|-----------------------|---|----------|-----|-------------|-------------|------------------|-----------------|
| T                  |                    | T                 | All                                | T                |     | T   | T           | All       | ~    | Т                     |                       | T |          |     | T           |             | T                | T               |
| <sup>30975</sup> 2 | Testing<br>Testing |                   | Complete                           | OP -<br>Operator |     | 1   | 999996449   |           |      |                       |                       |   |          |     |             |             |                  |                 |
| 112                |                    |                   |                                    |                  |     |     |             |           |      |                       |                       |   |          |     |             |             |                  |                 |
|                    | Pag                | e size            | e: 10                              | ~                |     |     |             |           |      |                       |                       |   |          |     |             |             | 16 ite           | ms in 2 p       |
|                    | Pag                | e size            | e: 10<br>anage Appl                | ication          |     |     |             |           |      |                       |                       |   |          |     |             |             | 16 ite           | ms in 2 p       |
|                    | Pag                | e size<br>M       | e: 10<br>anage Appl                | ication          |     |     |             |           |      |                       |                       |   |          |     |             | ì           | 16 ite           | ms in 2 p       |
|                    | ™ Pag              | e size<br>M<br>Er | e: 10<br>anage Appl<br>1rollment A | ication          | 2   | + E | Enrollmen   | t Action  | Sele | ctions:               |                       |   |          |     |             | ł           | 16 ite           | ms in 2 p       |

+ Self Service Selections:

Enrollment Actions: A list of links that allow you to take further action with DODD, ODA, or ODM

Programs: Items relating to programs the provider is enrolled in

Self Service: Functions a provider can complete in a self-sever ice capacity (Ex. Submit Claims, Eligibility)

| Enrollment Actions | Enrollment Action Selections:<br>Begin ODM Enrollment Profile Update<br>Begin DODD Enrollment Profile Update<br>Add ODA Services<br>Edit Key Provider Identifiers<br>Request Disenrollment                                      |  |
|--------------------|----------------------------------------------------------------------------------------------------|--|
| Programs           | Program Selections:                                                                                                    |  |
| Self Service       | Self Service Selections:<br>Provider Correspondence<br>Remittance Advice<br>Recipient Eligibility.<br>Claims<br>Prior Authorization<br>Hospice<br>Provider Financial Self Services<br>Payment Innovation Reports<br>Attachments |  |

### **Completing an Update**

**Note:** The following updates will be completed in the DODD PSM system:

- Renewal
- Name Change
- Ownership Change
- Change CEO/Designee
- Add Services
- Withdrawal Services
- Withdrawal Certification
- Add Designation
- New Facility
- Closure
- Notices to DODD
- Update Billing & Payment Address

Other updates will be completed in PNM

<u>Step 1:</u> Access the file in your dashboard by clicking the link under the Reg ID or Provider heading to review the file

| My Providers | Select Provi       | der Pending / | Agent Requests   | Account Adm | inistration |           |                       |                       |          |                | (           | New Provider ?           |
|--------------|--------------------|---------------|------------------|-------------|-------------|-----------|-----------------------|-----------------------|----------|----------------|-------------|--------------------------|
| Reg ID       | Provider           | Status        | Provider Type    | NPI         | Medicaid ID | Specialty | DD Contract<br>Number | DD Facility<br>Number | Location | Effective Date | Submit Date | Revalidation<br>Due Date |
| T            | T                  | All           | T                | T           | T           | All ~     | T                     | T                     | T        | T              | T           | T                        |
| 490975       | Testing<br>Testing | Complete      | OP -<br>Operator |             | 999996449   |           |                       |                       |          |                |             |                          |

<u>Step 2:</u> Under the 'Manage Application' section, click the '+' icon next to Enrollment Actions to expand the selection

| Manage Application |                                   |
|--------------------|-----------------------------------|
| Enrollment Actions | 2 + Enrollment Action Selections: |
| Programs           | + Program Selections:             |
| Self Service       | + Self Service Selections:        |
|                    |                                   |

#### <u>Step 3:</u>

For updates to complete in PSM system: Click the 'Begin DODD Enrollment Profile Update' hyperlink to initiate and continue the update in PSM. Clicking this link will redirect you to the PSM system where you will select your application

For updates to complete in PNM system: Click the 'Begin ODM Enrollment Profile Update' hyperlink to initiate and continue to Step 4

| Enrollment Actions | Enrollment Action Selections:<br>Begin ODM Enrollment Profile Update<br>Begin DODD Enrollment Profile Update<br>Add ODA Services<br>Edit Key Provider Identifiers | I |
|--------------------|----------------------------------------------------------------------------------------------------|---|
|                    |                                                                                                    | æ |

<u>Note:</u> If the system shows 'Continue' instead of 'Begin' this indicates that an update was initiated, but not completed. To continue the update to completion, click either 'Continue DODD Enrollment Profile Update' to continue completing the update in PSM or 'Continue ODM Enrollment Profile Update' to continue completing the update in PSM or 'Continue ODM Enrollment Profile Update' to continue the update in PSM or 'Continue ODM Enrollment Profile Update' to continue the update in PSM or 'Continue ODM Enrollment Profile Update' to completing the update in PSM or 'Continue ODM Enrollment Profile Update' to continue the update in PSM or 'Continue ODM Enrollment Profile Update' to continue completing the update in PSM or 'Continue ODM Enrollment Profile Update' to continue completing the update in PSM or 'Continue ODM Enrollment Profile Update' to continue completing the update in PSM or 'Continue ODM Enrollment Profile Update' to continue completing the update in PSM or 'Continue ODM Enrollment Profile Update' to continue completing the update in PSM or 'Continue ODM Enrollment Profile Update' to continue completing the update in PSM or 'Continue ODM Enrollment Profile Update' to continue completing the update in PSM or 'Continue ODM Enrollment Profile Update' to continue completing the update in PSM or 'Continue ODM Enrollment Profile Update' to continue completing the update in PSM or 'Continue ODM Enrollment Profile Update' to continue completing the update in PSM or 'Continue Completing the update in PSM or 'Continue Completing the update in PSM or 'Continue Completing the update in PSM or 'Continue Completing the update in PSM or 'Continue Completing the update in PSM or 'Continue Completing the update in PSM or 'Continue Completing the update in PSM or 'Continue Completing the update in PSM or 'Continue Completing the update in PSM or 'Continue Completing the update in PSM or 'Continue Completing the update in PSM or 'Continue Completing the update in PSM or 'Continue Completing the update in PSM or 'Continu

| Enrollment Actions | Enrollment Action Selections:<br><u>Continue ODM Enrollment Profile Update</u><br><u>Continue DODD Enrollment Profile Update</u> |
|--------------------|----------------------------------------------------------------------------------------------------|
|                    | Add ODA Services<br>Edit Key Provider Identifiers                                                                                |
|                    |                                                                                                    |

Step 4: Choose which element on the application you wish to update from the provided list and click 'Update'

| Provider Update - Lets keep your in               | formation current !                                                                                              | i |
|---------------------------------------------------|----------------------------------------------------------------------------------------------------|---|
| Please click Update button to update your provide | information. Once you have completed all your updates, you will be able to submit your changes from this screen. | l |
| 4                                                 | Update Primary Service Address                                                                                   | l |
|                                                   | Update Correspondence Address                                                                                    | l |
| -                                                 | Update Home Office Address                                                                                       |   |

Step 5: Update the application page that you selected and click 'Save' once finished

<u>Step 6:</u> If there are other pages that need to be updated, click 'Return to Summary' and select 'Update' for that section

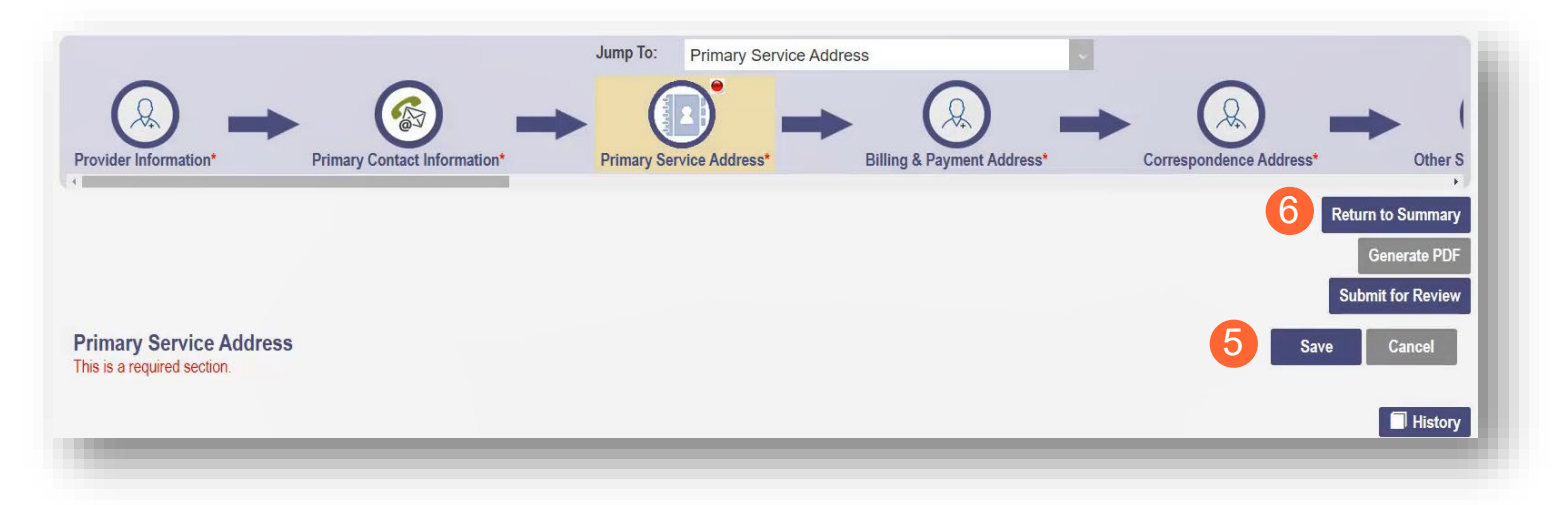

#### Step 7: Once all pages are updated, click 'Submit for Review'

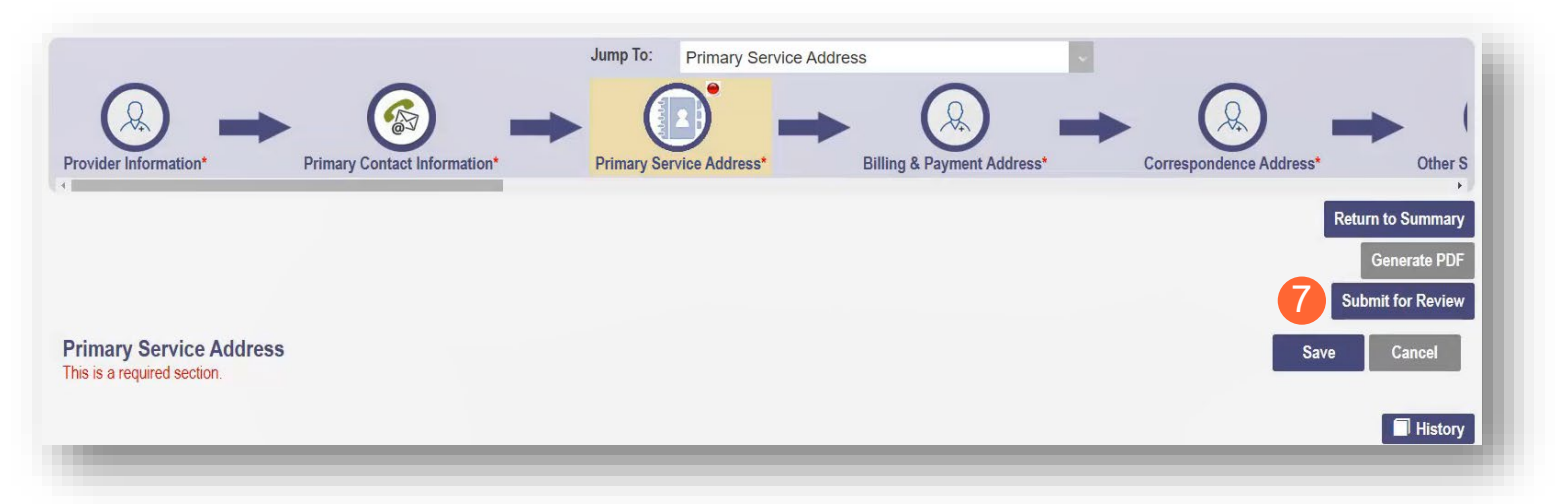

<u>Step 8:</u> A pop-up window displays confirming which page(s) received an update. Click 'OK' to complete the submission

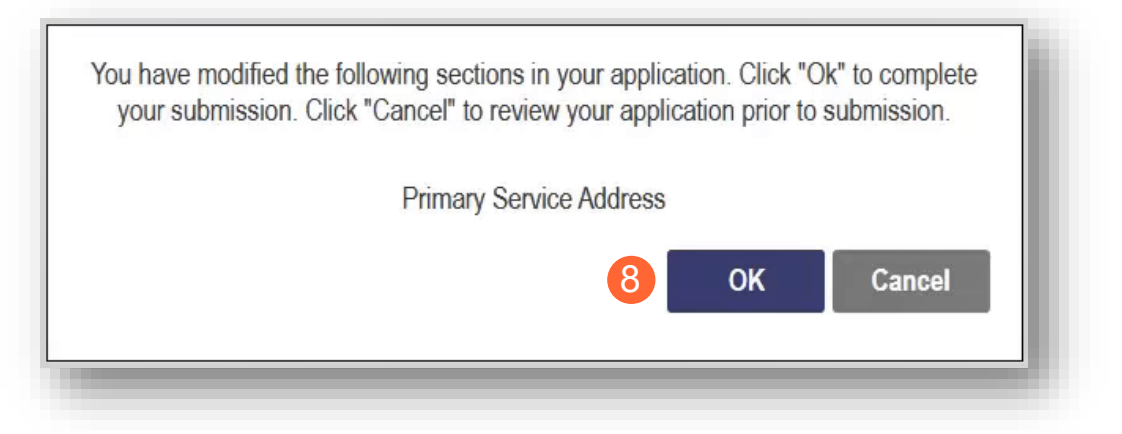

Step 9: You will receive a confirmation message stating that your application has been successfully submitted

• Click the 'Return to Home Page' button to go to your dashboard

|          | Submission Confirmation                                                        |
|----------|--------------------------------------------------------------------------------|
| Yo       | u have successfully submitted your application to the Medicaid Program.        |
| Please a | allow at least 10 days for processing before attempting to submit any changes. |
|          | 9 Return to Home Page                                                          |
|          |                                                                                |
|          |                                                                                |

## **Adding Services**

This section will describe the process for adding additional services in PNM. The example in the steps below is adding ODA Services.

Step 1: Access the file in your dashboard by clicking on the name link listed under Provider

| Reg ID       Provider       Status       Provider Type       NPI       Medicaid ID       Specialty       DD Contract<br>Number       DD Facility<br>Number       Location       Effective Date       Submit Date       Revalidation<br>Due Date         T       All       T       All       T       T       All       T       T <th>My Providers</th> <th>Select Provi</th> <th>der Pending /</th> <th>Agent Requests</th> <th>Account Adm</th> <th>inistration</th> <th></th> <th></th> <th></th> <th></th> <th></th> <th></th> <th>New Provider ?</th>                                                                                                    | My Providers | Select Provi       | der Pending / | Agent Requests   | Account Adm | inistration |           |                       |                       |          |                |             | New Provider ?           |
|----------------------------------------------------------------------------------------------------|--------------|--------------------|---------------|------------------|-------------|-------------|-----------|-----------------------|-----------------------|----------|----------------|-------------|--------------------------|
| T         AII         T         AII         T         T <th>Reg ID</th> <th>Provider</th> <th>Status</th> <th>Provider Type</th> <th>NPI</th> <th>Medicaid ID</th> <th>Specialty</th> <th>DD Contract<br/>Number</th> <th>DD Facility<br/>Number</th> <th>Location</th> <th>Effective Date</th> <th>Submit Date</th> <th>Revalidation<br/>Due Date</th> | Reg ID       | Provider           | Status        | Provider Type    | NPI         | Medicaid ID | Specialty | DD Contract<br>Number | DD Facility<br>Number | Location | Effective Date | Submit Date | Revalidation<br>Due Date |
| 49097F Complete OP - 999996449<br>Testing Complete OP - 0perator                                                                                                    | T            | T                  | All           | T                | T           | T           | All -     | T                     | T                     | T        | T              | T           | T                        |
|                                                                                                    | 490975       | Testing<br>Testing | Complete      | OP -<br>Operator |             | 999996449   |           |                       |                       |          |                |             |                          |

<u>Step 2:</u> Under the 'Manage Application' section, click the '+' icon next to Enrollment Actions to expand the selection

| Enrollment Actions | 2 + Enrollment Action Selections: |  |
|--------------------|-----------------------------------|--|
| Programs           | + Program Selections:             |  |
| Self Service       | Self Service Selections:          |  |

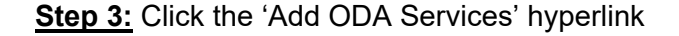

| Enrollment Actions | Enrollment Action Selections:<br>Begin DODD Enrollment Profile Update<br>Begin ODM Enrollment Profile Update<br>Add ODA Services<br>Edit Key Provider Identifiers |  |
|--------------------|----------------------------------------------------------------------------------------------------|--|
|                    |                                                                                                    |  |

**Note:** The application and information will be transferred to a system outside of PNM. Since an ODA service is being added, you will be transferred to PCW system

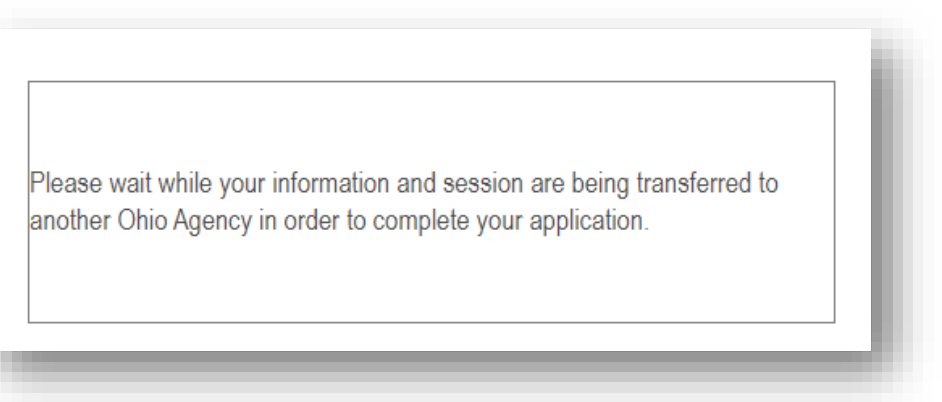

Step 4: Complete the necessary information in the system to add the ODA Services